# 医中誌 Web を利用する

「医学中央雑誌」のインターネット版で、国内の医学、歯学、薬学、看護学、獣医学及びその関連分野の雑誌に掲載された論文・記事の文献情報を検索できるデータベースです。

本文リンクから本文を見ることができる場合もありますが、基本的に書誌情報と抄録です。

学内 LAN に接続している端末から利用できます。

## (図書館 HP>電子資料>データベース>医中誌 Web)

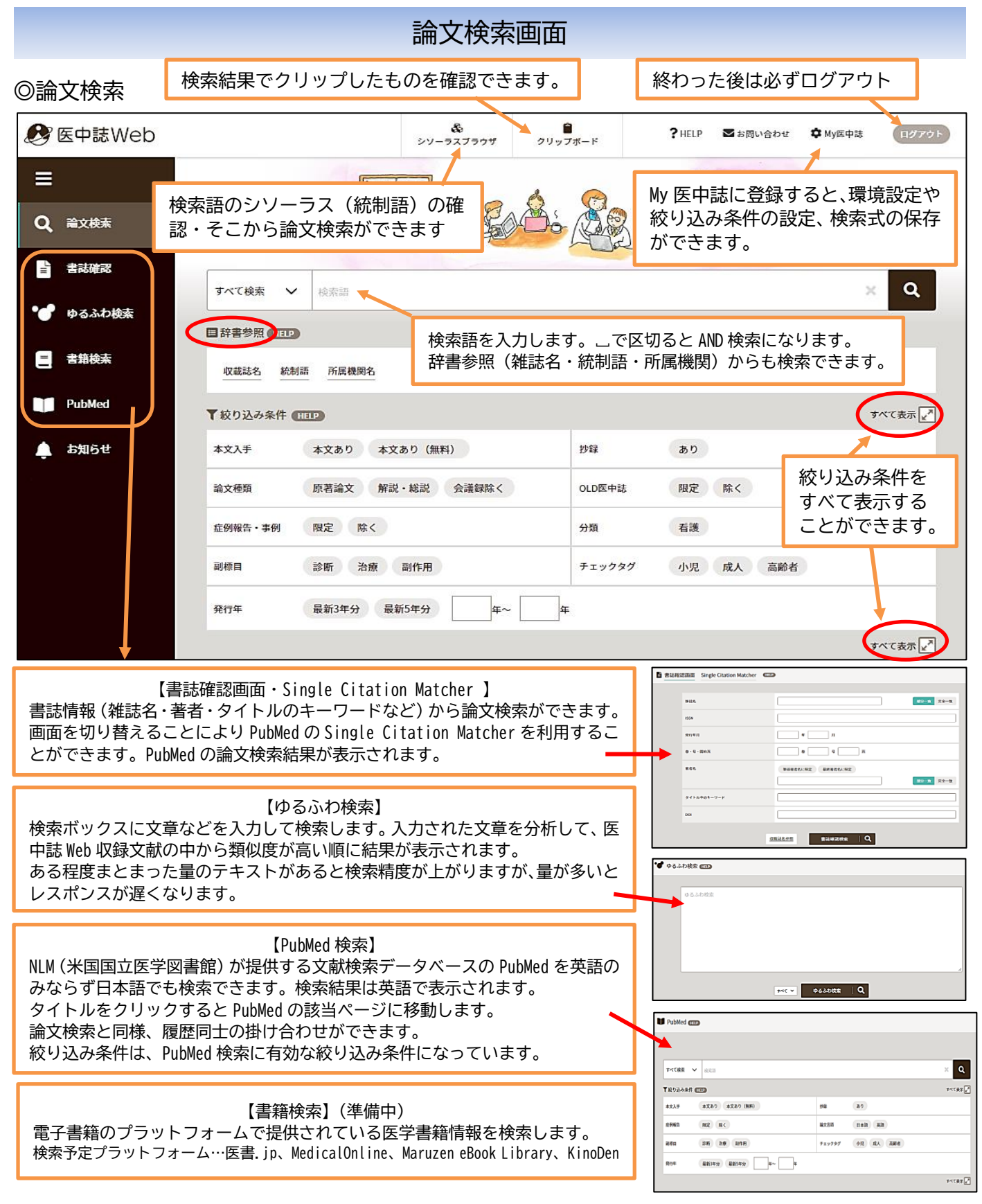

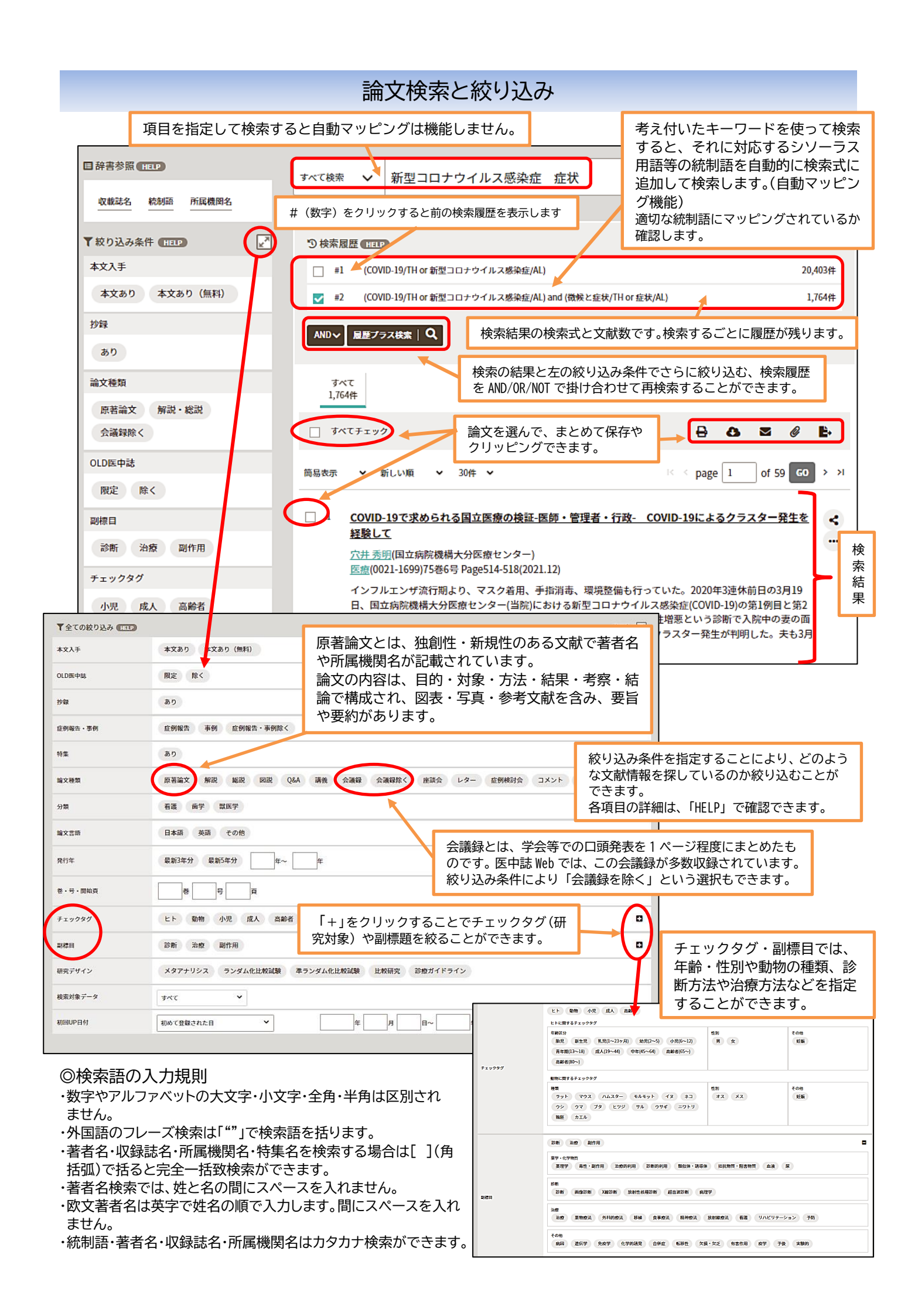

#### 静岡県立大学附属図書館

検索結果の見方

### ◎検索一覧画面

| 21    | 食品および飲料<br>Drugs with Fc<br>Tanaka Shimak<br>University of Sl<br>Biological & Ph<br>アジスロマイシ<br>品または飲料と<br>嗜好を定量的に<br>アイスクリーム<br>児患者に対して<br>2021296556, DC                                                                                                    | A と組み合わせた粉末製剤の嗜好性の改善(Combining Powder Formulations of<br>bod and Beverages to Improve Palatability)(英語)<br>(c)(Department of Pharmacy Practice & Science, School of Pharmaceutical Sciences,<br>nizuoka), Uchida Shinya, Sotoyama Mai, Kashiwagura Yasuharu, Namiki Noriyuki<br>armaceutical Bulletin (0918-6158)43巻12号 Page1954-1959(2020.12)<br>ン(ATM)とカルボシステイン(CC)の粉末製剤の嗜好性を評価し、小児患者の好みに合った食<br>の組み合わせを調べた。視覚的アナログ尺度スコアを用いて味覚試験を行った。その結果、<br>がATMの嗜好を、ヨーグルトがCCの嗜好を改善した。被験者は、これらの組み合わせを小<br>推奨した…もっと見る<br>OI: 10.1248/bpb.b20-00491 |                                                     |                        | クリックすると書誌<br>情報の共有やダウン<br>ロード・クリッピン<br>グができます。 |                            |                    |   |
|-------|----------------------------------------------------------------------------------------------------|----------------------------------------------------------------------------------------------------|-----------------------------------------------------|------------------------|------------------------------------------------|----------------------------|--------------------|---|
|       | ■キーワード<br>■ 類似文献                                                                                                    | 医中誌文献管理番号欄が - Pre 医中誌> となっていた場合は、新しい<br>文献のため書誌事項のみでシソーラス用語などが付与されてい<br>ません。<br>- Old 医中誌> の場合は 1964~83 年までに掲載された文献情報で書<br>誌事項のみの掲載です。<br>どちらも自動マッピングの対象外です。                                                                                                    |                                                     |                        | [                                              | 論文名                        | をクリッ               | ク |
| ◎詳細   | 画面                                                                                                    |                                                                                                    |                                                     |                        |                                                |                            |                    |   |
| 21    | 食品および<br>Drugs with<br>Tanaka Shim<br>University of<br>Biological &<br>論文種類: 防                                                                                                    | 大料と組み合わせた粉末製剤の嗜好性の改善(Combining Powder Form<br>Food and Beverages to Improve Palatability)(英語) 論文タイトル<br>mako(Department of Pharmacy Practice & Science, School of Pharmaceutica<br>Shizuoka), <u>Uchida Shinya, Sotoyama Mai, Kashiwagura Yasuharu, Namiki M</u><br>Pharmaceutical Bulletin(0918-6158)43巻12号 Page1954-1959(2020.12)<br>援諸論文/ランダム化比較試験 論文種類                                                                                                    | ulation<br>al Scienc<br><del>Joriyuki</del><br>載雑誌和 | s of<br>:es,<br>온 (ISS | く<br>・・・<br>著者名<br>SN) 巻号                      | (所属機関<br>(所属機関<br>()<br>() | ])<br><b>発行年月)</b> |   |
| 抄録    | シソーラス用語:*Carbocysteine, アイスクリーム,*飲料,オオムギ属,散剤,*食物,茶,ミネラルウォータ   -,*Azithromycin, クロスオーバー研究, ランダム化比較試験,ヨーグルト,オレンジ,視覚アナログ尺   度,果汁と野菜ジュース,茶系飲料 シソーラス用語   医中誌フリーキーワード: 医味   チェックタグ:ヒト;成人(19~44) チェックタグ…研究対象   アジスロマイシン(ATM)とカルボシステイン(CC)の粉末製剤の嗜好性を評価し、小児患者の好みに合った食品または飲料との組み合わせを調べた。視覚的アナログ尺度スコアを用いて味覚試験を行い、粉末製剤の   嗜好を定量的に評価した。健常成人被験者16名(平均23.0±2.6歳)を対象に味覚試験を行った。その結果、 |                                                                                                    |                                                     |                        |                                                |                            |                    |   |
| @ 2 U | アイスクリー<br>児患者に対し<br>患者が不快な<br>2021296556,<br>県大OPA<br>国類似文献                                                                                                    | ムがATMの嗜好を、ヨーグルトがCCの嗜好を改善した。被験者は、これらの<br>って推奨した。以上より、一部の食品や飲料が粉末製剤の嗜好性を改善し、それ<br>味のために薬を拒否する可能性を減らせると考えられた。<br>DOI:10.1248/bpb.b20-00491 医中誌の文献管理番号,DOI(国際的<br>Publed CINITER ACT 本文リンク・連携データベ<br>+をクリックすると内容が類似している文献が表示されます。                                                                                                    | 組み合わ<br>いによっ<br>な識別記<br>ースリン                        | せを小<br>て小児<br>(子)      | X                                              |                            |                    |   |

論文検索を進める中で残しておきたい論文があった場合は、一時的にクリップボードに保存しておく ことができます。検索の最後にまとめて印刷やダウンロード、メールすることができます。

| 👶<br>シソーラスブラウザ                                                                                                    | 1<br>クリップボード                         | ? HELP | ➡お問い合わせ    | 🗘 My医中誌    | פאלים      |  | クリ                                         | ップァ | ボート | ドに | 1 件の論文がある。 |  |
|----------------------------------------------------------------------------------------------------|--------------------------------------|--------|------------|------------|------------|--|--------------------------------------------|-----|-----|----|------------|--|
|                                                                                                    |                                      | 現在     | E、クリップポードに | こは 1 件の文献が | 「保存されています。 |  |                                            |     |     |    | ]          |  |
| □ <b>\$</b> *(773                                                                                                    | ック                                   |        |            |            |            |  | ₽                                          | 0.≅ | B.  | Ô  |            |  |
| 簡易表示 🗸                                                                                                    | □□□□□□□□□□□□□□□□□□□□□□□□□□□□□□□□□□□□ |        |            |            |            |  | <pre>c &lt; page 1 of 1 co &gt; &gt;</pre> |     |     |    |            |  |
| 1 食品および飲料と組み合わせた粉末製剤の嗜好性の改善(Combining Powder Formulations of Drugs with Food and Beverages to<br>Improve Palatability)(技語)    Tanaka Shimako(Department of Pharmacy Practice & Science, School of Pharmaceutical Sciences, University of Shizuoka), <u>Uchida Shinya</u> ,<br>Sotoyama Mai, Kashiwagura Yasuharu, Namiki Norivuki<br>Biological & Pharmaceutical Bulletin(0918-6158)438129 Page1954-1959(2020.12) |                                      |        |            |            |            |  |                                            |     |     |    |            |  |
|                                                                                                    |                                      |        |            |            |            |  |                                            |     |     |    | 1          |  |

# シソーラスブラウザの使い方

シソーラスとは、同義語・類義語をまとめ、語句の間の上位・下位概念を定義し体系化した辞書になります。 シソーラス用語を用いることにより検索漏れやノイズ(意図しないヒット)を減らすことができます。 医中誌 Web では一つ一つの論文に、その論文の主要な内容を示すシソーラス用語を付与しています。 シソーラスブラウザでは、検索語のシソーラス用語や上位語・下位語を調べる、副標目と組み合わせて論文検 索を行うことができます

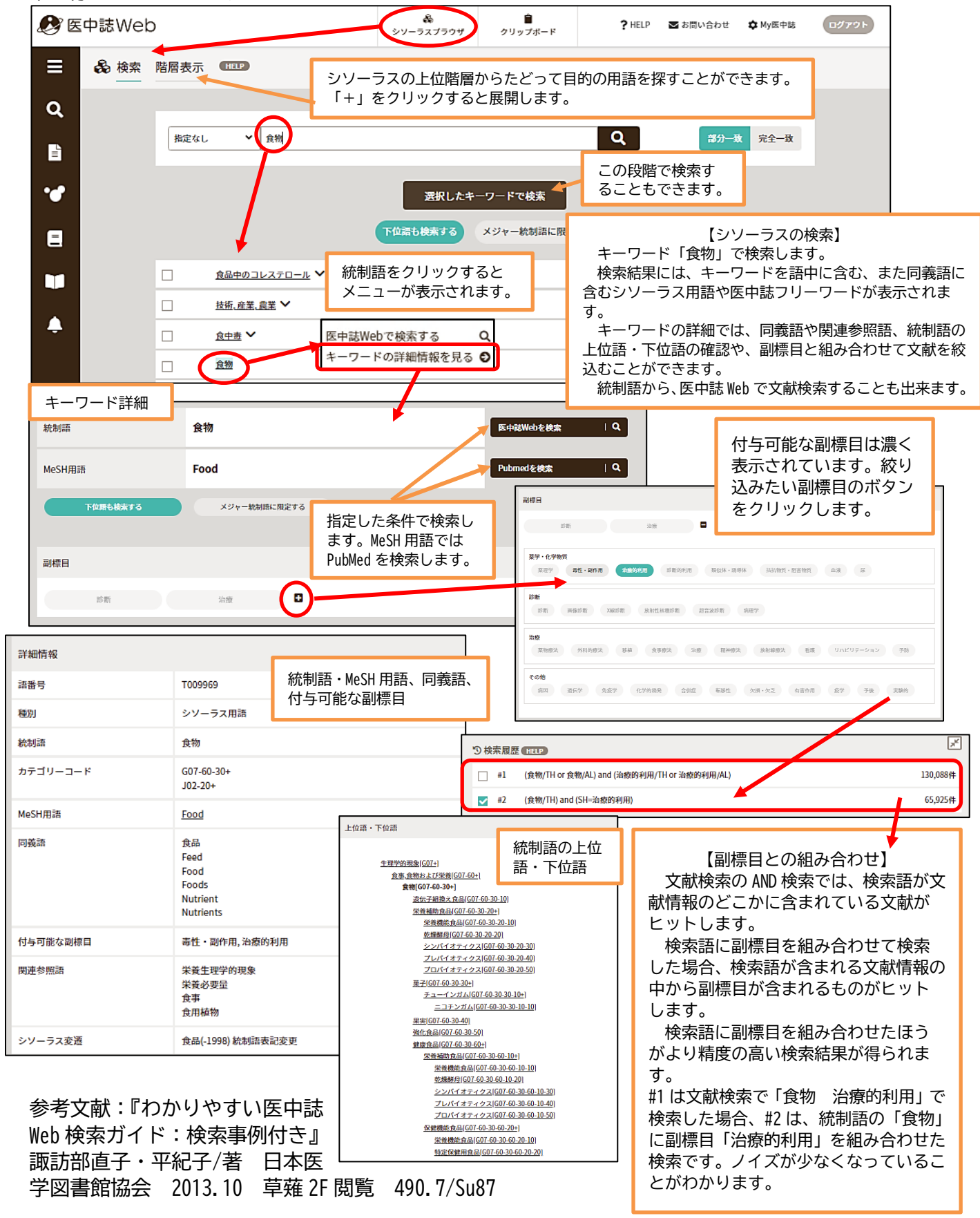